## ■研修施設検索機能

|                                                                        | 【機能説明】                           |
|------------------------------------------------------------------------|----------------------------------|
| Japanese Society of Allengology                                        | (A)都道府県ドロップダウンリスト                |
| ▷専門医制度                                                                 | 検索したい都道府県を選択する                   |
| 認定教育施設研修期間確認                                                           | 「▼選択して下さい」を選択すると全検索となる           |
| 総定教育時段執病<br>都選約集:▼選択して下さい (A) ● 基礎総集相目:▼選択してT <mark>を(B)</mark> ●      | (B)基盤診療科目ドロップダウンリスト              |
|                                                                        | 検索した基盤診療科目を選択する                  |
| <b>运足教育把服装补偿</b> 本                                                     | 「▼選択して下さい」を選択すると全検索となる           |
|                                                                        | (C)研修施設                          |
|                                                                        | 検索したい研修施設名の一部を入力する               |
|                                                                        | 検索はあいまい検索のため、入力した文字列を含むデータが検索できる |
|                                                                        | 空白(未入力)の場合は全検索となる                |
|                                                                        | <ul><li>(D)検索ボタン</li></ul>       |
|                                                                        | (A)~(C)までの指定された検索条件で検索する         |
|                                                                        | 検索条件は全てAND条件となる                  |
| むIII法人 Hネアレアモデ会 ③ Japanese Society of Allergology All rights reserved. | 検索結果は認定研修施設検索結果に表示される            |
|                                                                        |                                  |

## <u>■研修施設選択機能</u>

| JSA)<br>日本アレルギー学会                                                                                                    | 【機能説明】                                                                                                    |
|----------------------------------------------------------------------------------------------------|----------------------------------------------------------------------------------------------------|
| Japance Society of Allengology<br>多専門医制度<br>認定教育施設研修期間確認                                                                            | <ul> <li>(A) 都道府県ドロップダウンリスト</li> <li>検索したい都道府県を選択する</li> <li>「▼選択して下さい」を選択すると全検索となる</li> </ul>                                                           |
|                                                                                                    | <ul> <li>(B)基盤診療科目ドロップダウンリスト</li> <li>検索した基盤診療科目を選択する</li> <li>「▼選択して下さい」を選択すると全検索となる</li> </ul>                                                         |
|                                                                                                    | (C)研修施設<br>検索したい研修施設名の一部を入力する<br>検索はあいまい検索のため、入力した文字列を含むデータが検索できる<br>空白(未入力)の場合は全検索となる                                                                   |
| 日ベージの先島へ<br>社団法人日本アレルギー学会                                                                                                    | <ul> <li>(D)検索ボタン         <ul> <li>(A)~(C)までの指定された検索条件で検索する                 検索条件は全てAND条件となる                 検索結果は認定研修施設検索結果に表示される</li> </ul> </li> </ul> |
| G Japanese Society of Allergology All rights reserved.     TIL-0-000 #CBEHBER LEW-INJ MYCH-488     TIL-0-5607 I/01 FAX-03-5607 I/01 | ②「選択された研修施設」に選択済みの研修施設が表示されている場合には、クリアされない<br>(E)選択ボタン                                                                                                   |
|                                                                                                    | 選択ボタンをクリックするとその研修施設について、選択された研修施設に追加する<br>選択結果は②の「選択された研修施設」に表示される                                                                                       |
|                                                                                                    | (F)前除ホタン<br>削除ボタンをクリックするとその研修施設について、選択された研修施設から1行削除する                                                                                                    |
|                                                                                                    | 開始~終了の期間を入力する<br>ここで入力された期間をもとに研修施設の認定期間と突合わして研修期間を計算する                                                                                                  |
|                                                                                                    | (H)計算するボタン<br>研修期間を計算して、計算結果画面へ遷移する                                                                                                    |

## <u>■研修期間計算機能</u>

| 11日本アレルギー学会                                                                                                    | 【機能説明】                                                                                                    |
|----------------------------------------------------------------------------------------------------|----------------------------------------------------------------------------------------------------|
| <page-header><page-header><image/><image/><image/><image/><image/><image/><image/><image/><section-header><image/><image/><section-header><section-header><image/><section-header><image/><section-header><image/><section-header><section-header><section-header><image/><section-header><section-header><section-header><section-header><section-header><section-header><section-header><section-header><section-header><section-header><section-header><section-header><section-header><section-header><section-header><section-header></section-header></section-header></page-header></page-header> | <ul> <li>(1) 初期表示<br/>入力された期間と該当研修施設の認定期間から研修期間をそれぞれ求めた結果が表示される<br/>正施設の場合は計算された期間、準施設の場合は計算された期間から2/3された期間を表示する<br/>計算結果は③の研修期間計算結果に表示される<br/>また、研修期間の合計が④の研修歴に表示される</li> <li>(J)アレルギー学会WEBサイト専門医情報をクリック<br/>「専門医について」に遷移する</li> <li>(K)検索画面に戻るボタン<br/>検索画面に戻る<br/>選択した研修施設については、クリアされない</li> <li>(L)会員の皆様へ戻るボタン<br/>学会TOPページへ遷移する</li> </ul> |
|                                                                                                    |                                                                                                    |